# Planning

Dans quelques minutes vous allez démarrer l'exercice!

Il y a deux parties: 1: Event Display 2: Exercice sur le D0

Nous allons discuter la première partie maintenant, et la deuxième plus tard.

| $\circ \circ \circ$  |                        |             |  |  |
|----------------------|------------------------|-------------|--|--|
| Langue ——            | Langue                 |             |  |  |
| EN FR DE RO IT       |                        |             |  |  |
| Entrez vos coo       | rdonnees               |             |  |  |
| Nom                  | Curie                  |             |  |  |
| Prenom               | Marie                  |             |  |  |
| Classe               | LHCb                   |             |  |  |
| Number               | Combination 32         |             |  |  |
|                      | Enregistrer l'exercice |             |  |  |
|                      |                        |             |  |  |
|                      |                        |             |  |  |
| Event Display        |                        | D0 Exercise |  |  |
| Set output directory |                        |             |  |  |
| ОК                   |                        |             |  |  |
| Exit                 |                        |             |  |  |
| Infos                |                        | Quitter     |  |  |

#### Vos coordonnées

A la fin de l'exercice, on va enregistrer vos résultats.

Le nom du fichier sera construit à partir des infos précisées ici, donc s'il vous plaît :

- seulement les caractères alphanumériques
- pas d'accents (àèéç ...)
- pas d'espaces
- pas d'apostrophes

Merci de votre compréhension !

| 000                  |         |                     |  |  |
|----------------------|---------|---------------------|--|--|
| Langue               |         |                     |  |  |
| EN FR DE RO IT       |         |                     |  |  |
| Entrez vos coorc     | lonnees |                     |  |  |
| Nom                  | Curie   |                     |  |  |
| Prenom               | Marie   |                     |  |  |
| Classe               | LHCb    |                     |  |  |
| Number               | Combin  | ation 32 🗾          |  |  |
|                      | Enre    | egistrer l'exercice |  |  |
|                      |         |                     |  |  |
|                      |         |                     |  |  |
| Event Display        |         | D0 Exercise         |  |  |
| Set output directory |         |                     |  |  |
|                      |         | ОК                  |  |  |
| Exit                 |         |                     |  |  |
| Infos                |         | Quitter             |  |  |

### A noter

Dans la première partie, il y a plusieurs échantillons de données.

Pour que chaque binôme ait son propre échantillon, veuillez choisir la combinaison qui correspond à votre numéro de binôme.

Ces sont des événements véritables enregistrés à LHCb. (Mais ils constituent une toute petite partie de ce que nous avons enregistré.)

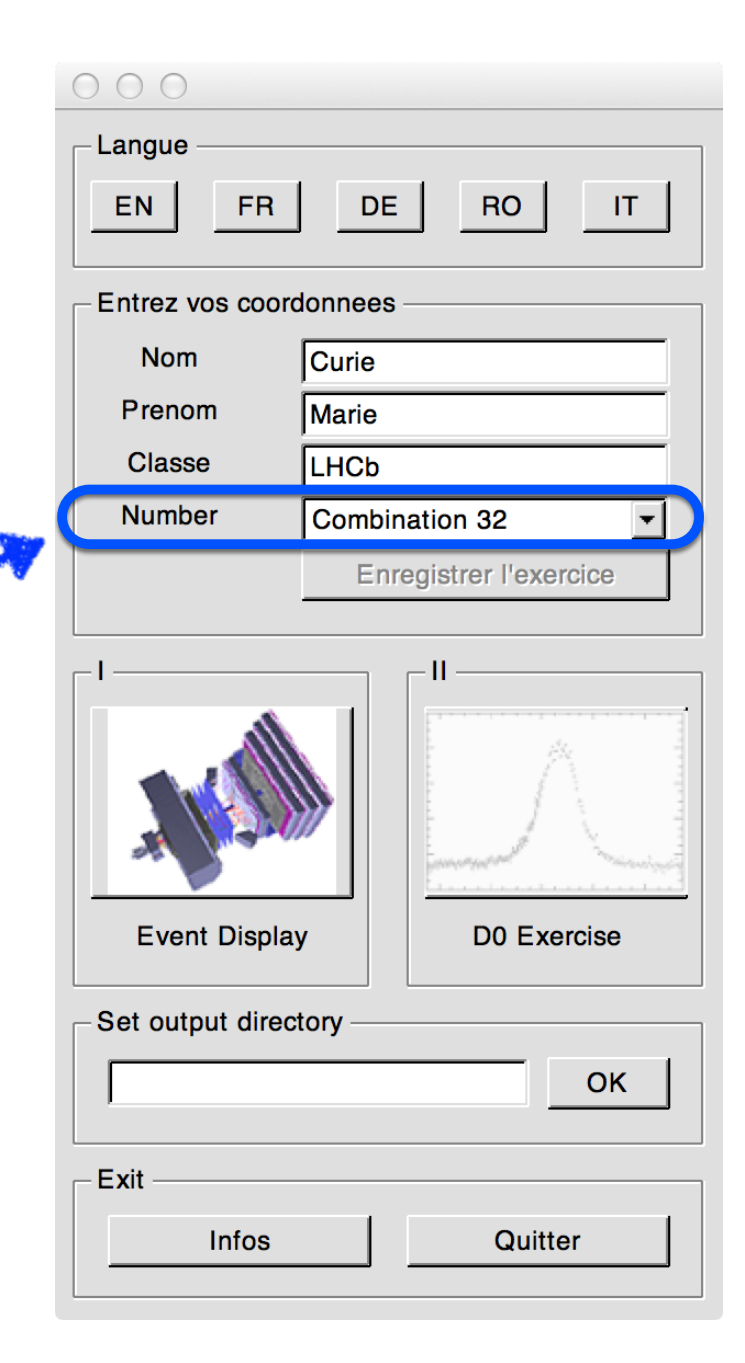

#### A noter

Très important : il faut préciser le dossier où les résultats seront sauvegardés.

Tapez

**F**: et cliquez sur OK. ~

Si vouz redémarrez le logiciel, il faudra répéter cette étape.

|   | 000                  |         |                |        |
|---|----------------------|---------|----------------|--------|
|   | Langue               |         |                |        |
|   | EN FR                | DE      | RO             | IT     |
|   | Entrez vos coor      | donnees |                |        |
|   | Nom                  | Curie   |                |        |
|   | Prenom               | Marie   |                |        |
|   | Classe               | LHCb    |                |        |
|   | Number               | Combin  | ation 32       | -      |
|   |                      | Enre    | egistrer l'exe | ercice |
|   |                      |         |                |        |
|   |                      |         |                |        |
|   | Event Displa         | ıy      | D0 Ex          | ercise |
|   | Set output directory |         |                |        |
| ~ | F:                   |         |                | ОК     |
|   | Exit —               |         |                |        |
|   | Infos                |         | Quit           | ter    |

# L'objectif

Vous allez mesurer le temps de vie des particules D<sup>0</sup>. D'abord, il faut les retrouver et les identifier.

Chaque binôme aura un échantillon de 30 événements contenant des traces qui pourraient venir d'une désintégration  $D^0 \rightarrow K^- \pi^+$ 

A vous de les trouver!

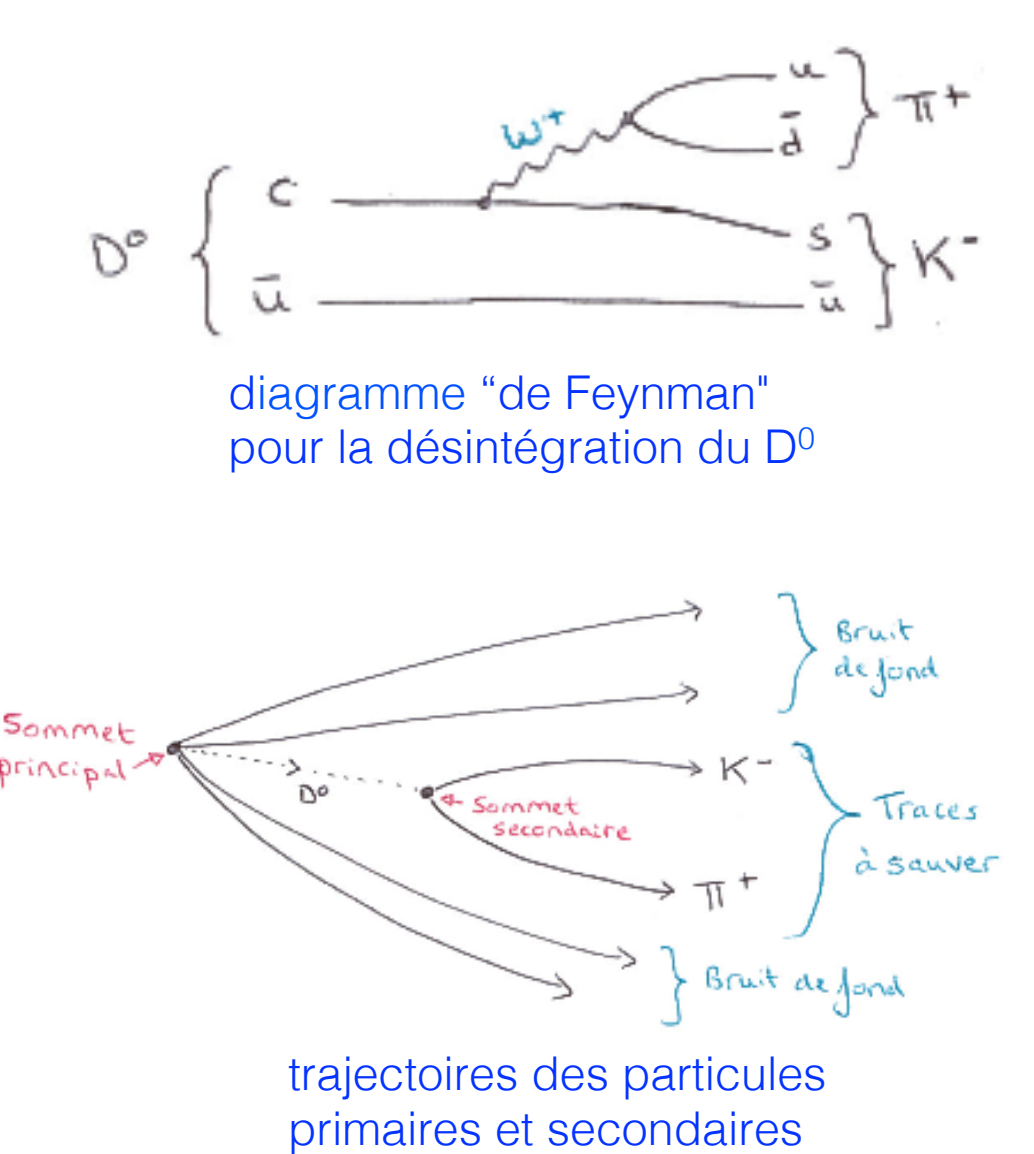

#### Le detecteur

#### ... introduit par Eli ce matin.

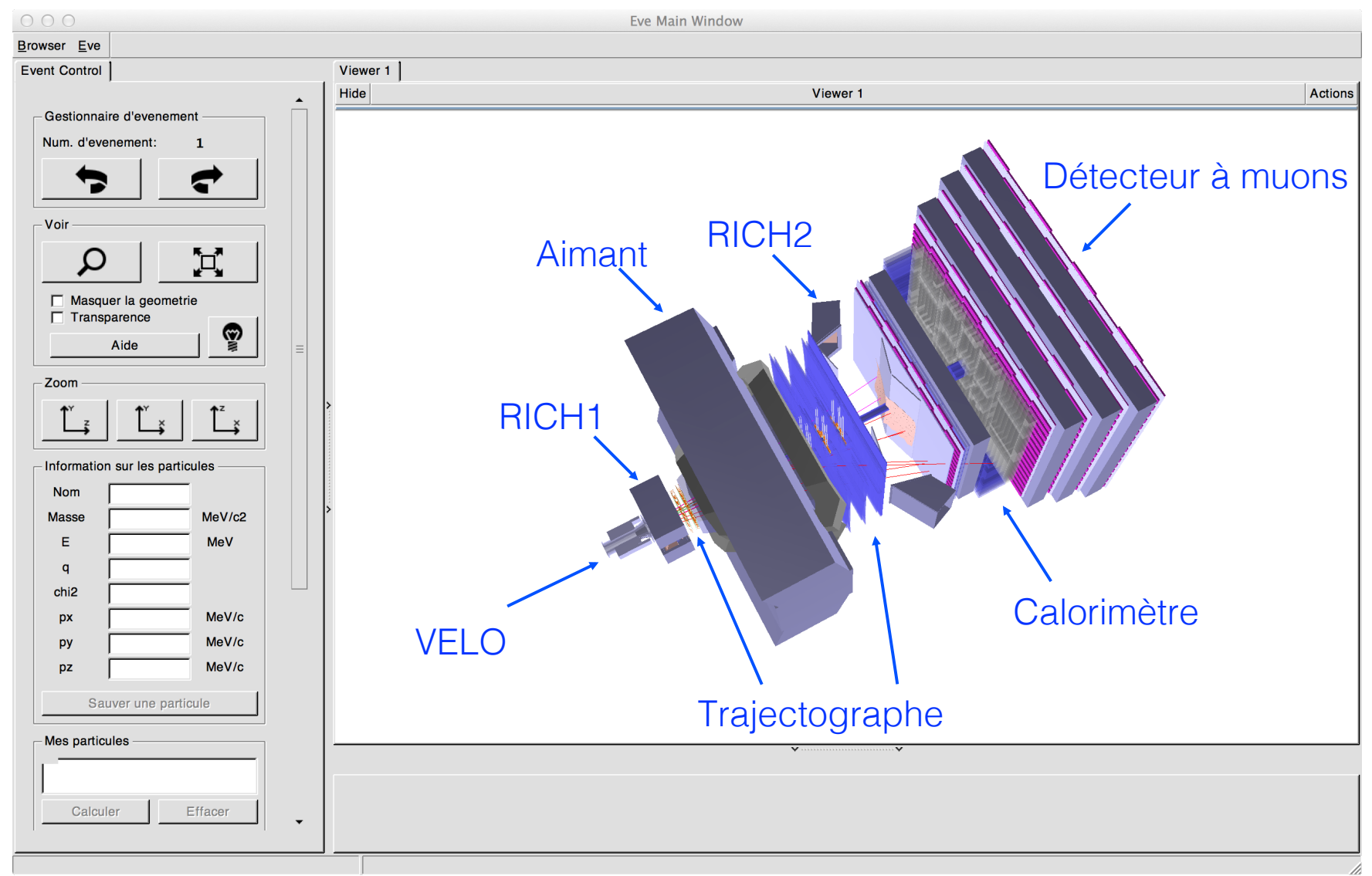

### Que font tous ces boutons?

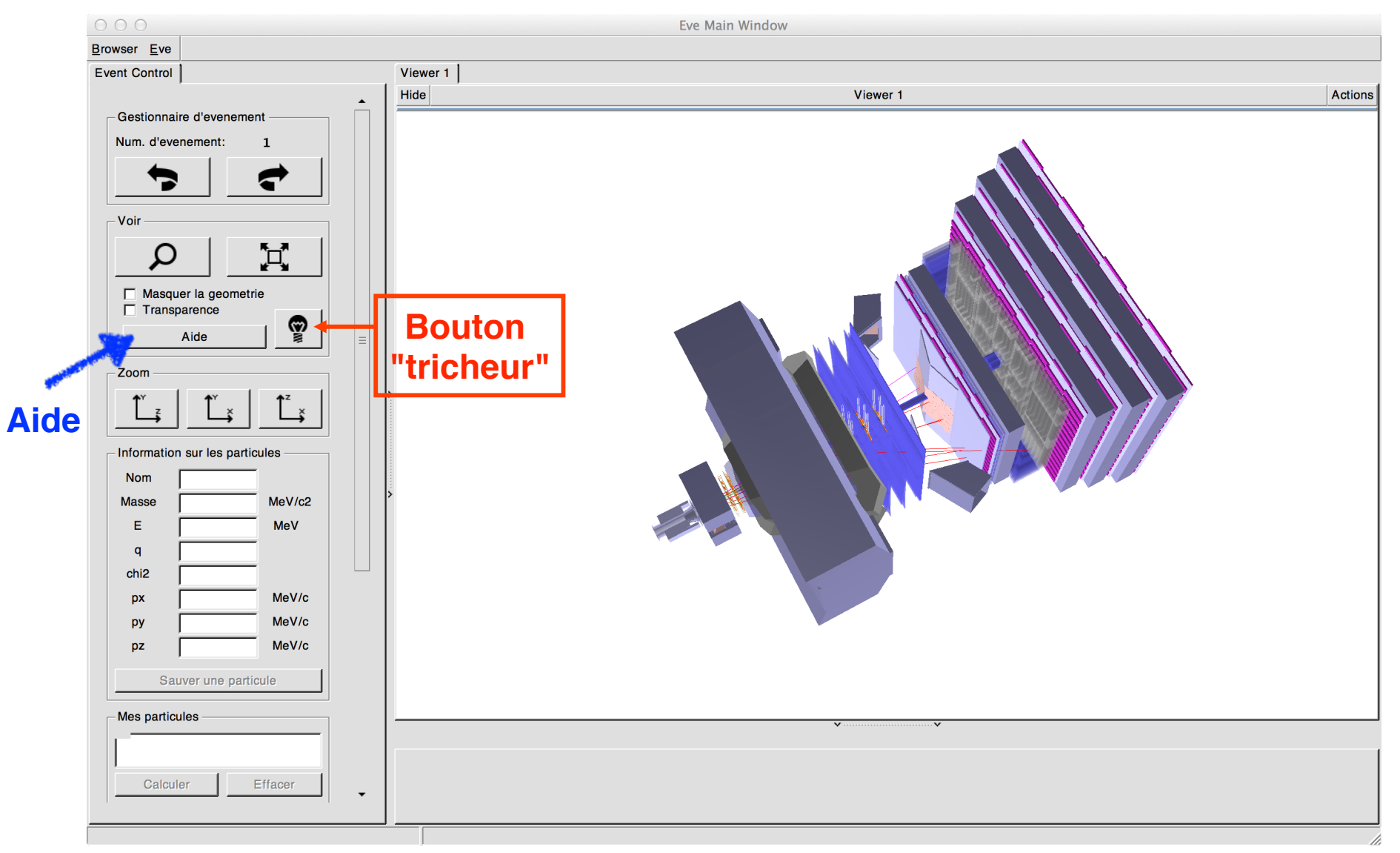

#### Un exemple

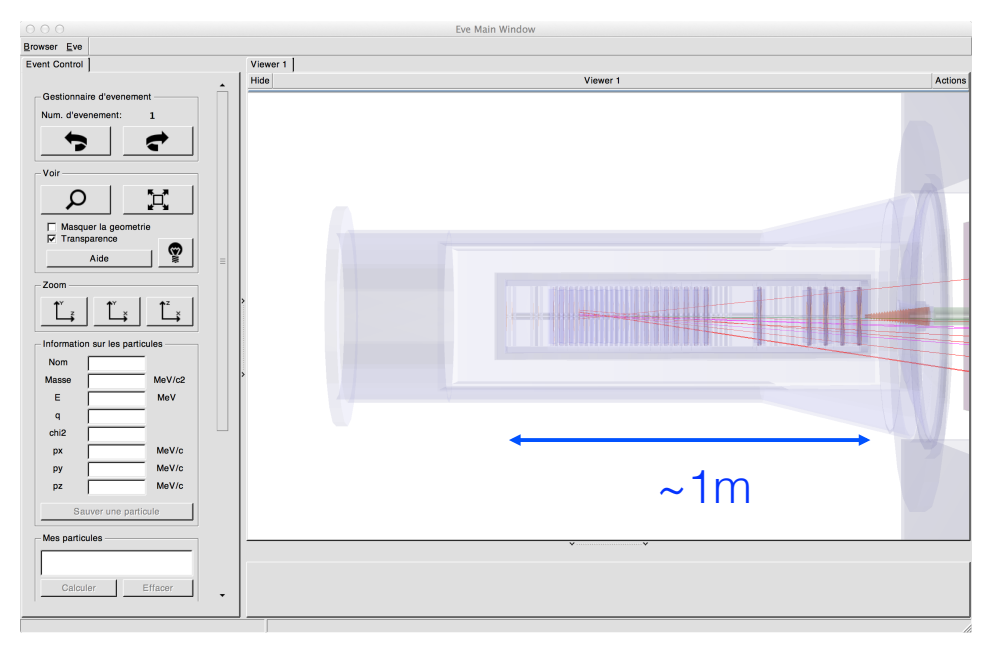

Dans la region du VELO (VErtex LOcator = localiseur des vertex).

| 000                                                                                                    | Eve Main Window                              |         | 000                                                                                                    | Eve Main Window                              |
|----------------------------------------------------------------------------------------------------|----------------------------------------------|---------|----------------------------------------------------------------------------------------------------|----------------------------------------------|
| Event Control                                                                                                    | Viewer 1                                     |         | Browser Eve                                                                                                    | Viewer 1                                     |
| Gestionaire d'evenement                                                                                                    | Géométrie visible                            | Actions | Gestionaire d'evenement<br>Num. d'evenement: 1                                                                                                    | Géométrie masquée                            |
| Voir<br>Masquer la goometrie<br>Transparence<br>Zoom<br><u>Tution</u><br>Information sur les particules<br>MeV/c2<br>E MeV<br>q<br>px MeV/c | O O<br>Vertex Vertex<br>principal secondaire |         | Voir       Image: Construction of the second second s | O O<br>Vertex Vertex<br>principal secondaire |
| Py MeVic<br>pz MeVic<br>Sauver une particule<br>Mes particules<br>Calculer Effacer                                                          | ~1mm                                         | 9       | Py MeVic<br>pz MeVic<br>Sauver une particule<br>Mes particules<br>Calculer Effacer                                                                                                    |                                              |

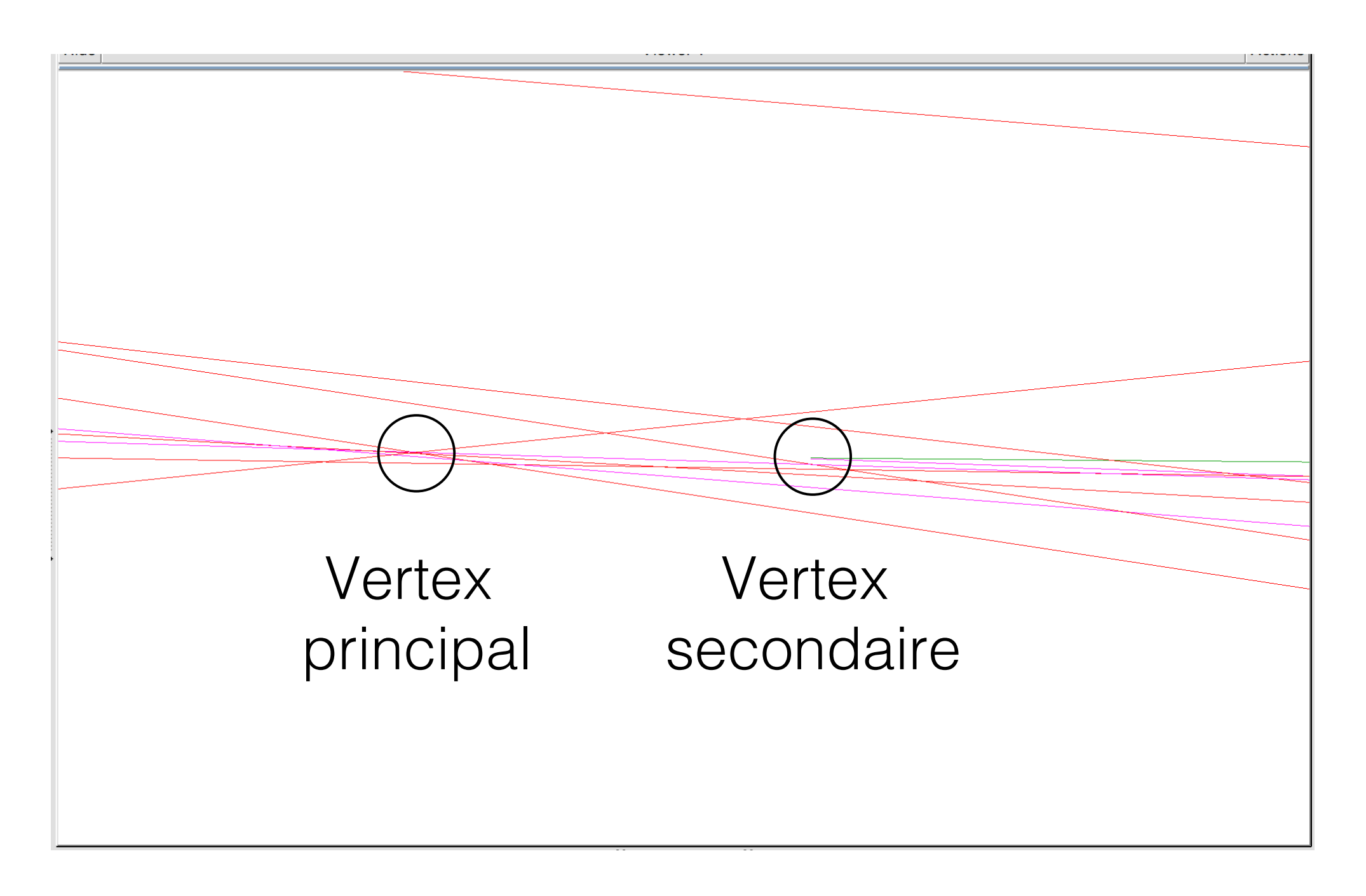

# A quoi correspondent les couleurs?

Il y a plusieurs types de particules (e, μ, π, K, ...) et nos traces chargées peuvent être positives ou negatives.

Vouz cherchez  $D^0 \rightarrow K^- \pi^+$ , donc il faut un  $K^-$  (vert) et un  $\pi^+$  (rose).

... ou bien pour l'antiparticule ( $D^0$ ), un K<sup>+</sup> (bleu) et un  $\pi$  (rouge).

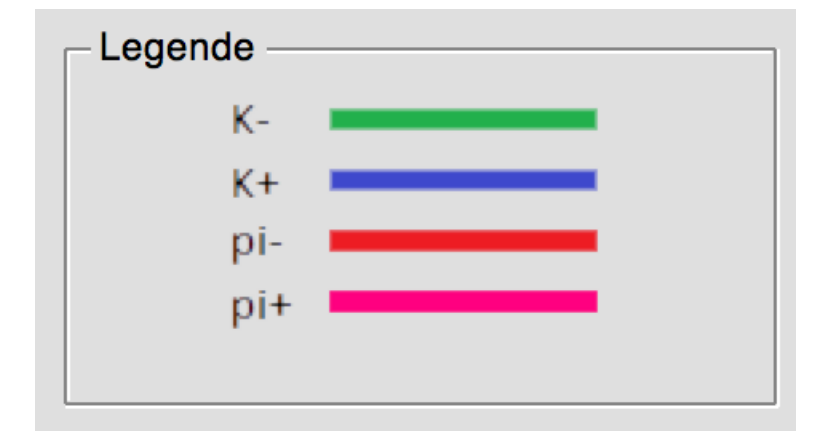

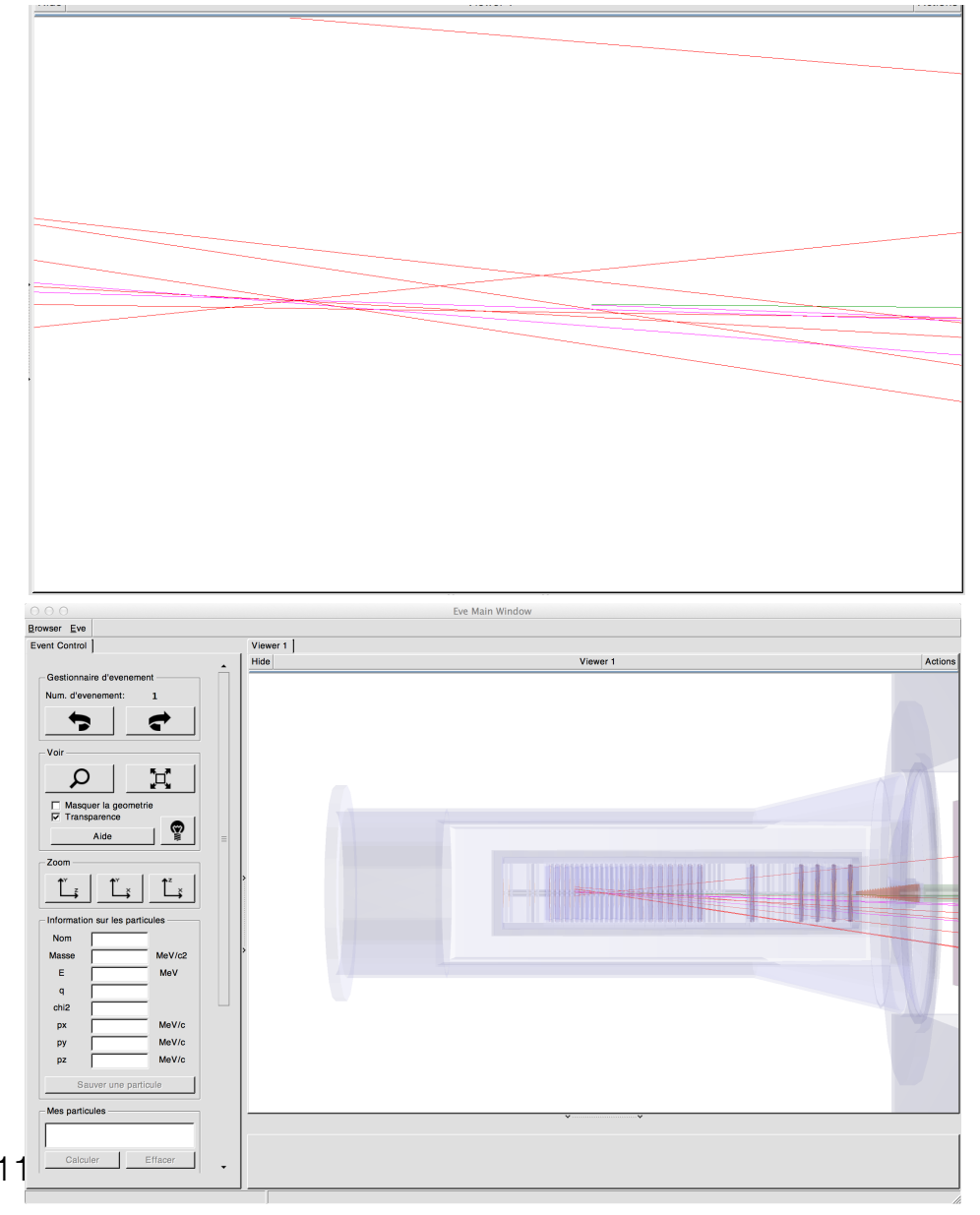

# Sauvegarder un D<sup>0</sup>

Pour sélectionner et sauvegarder un candidat D<sup>0</sup>:

- 1. Cliquer sur la première trace et la **Sauver**
- 1. Cliquer sur la deuxième trace et la **Sauver**
- 2.Calculer -- obtenir la masse
  "combinée" équivalente à la paire
  3.Ajouter à l'histogramme

... et puis passer à l'événement suivant.

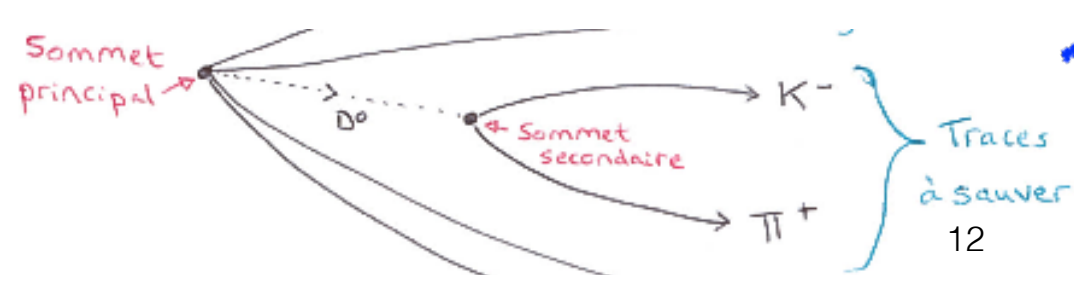

| rent Control                                                                                                    | Viewer 1 |
|----------------------------------------------------------------------------------------------------|----------|
| Masquer la geometrie                                                                                                    | Hide     |
| Aide                                                                                                    |          |
| Zoom                                                                                                    |          |
| $\begin{array}{c} \uparrow^{Y} \\ \hline \\ \downarrow^{Z} \\ \downarrow^{Z} \\ \hline \\ \downarrow^{Y} \\ \downarrow^{Y} \\ \downarrow^{Z} \\ \downarrow^{Z$ |          |
| Information sur les particules                                                                                                    |          |
| Nom pi+                                                                                                    |          |
| Masse 139.57 MeV/c2                                                                                                    |          |
| E 24777.48 MeV                                                                                                    |          |
| q 1.00                                                                                                    |          |
| chi2 1.44                                                                                                    |          |
| px 2377.82 MeV/c                                                                                                    |          |
| py -856.37 MeV/c                                                                                                    |          |
| pz 24647.85 MeV/c                                                                                                    |          |
| Sauver une particule                                                                                                    |          |
| Mes particules                                                                                                    |          |
| My particle: K-<br>My particle: pi+                                                                                                    |          |
| Calculer Effacer                                                                                                    |          |
| Masse 1845.26                                                                                                    |          |
| Histogramme                                                                                                    |          |
| Ajouter Dessiner                                                                                                    |          |
| Sauver l'histogramme                                                                                                    |          |
| Quitter                                                                                                    |          |
|                                                                                                    | •        |

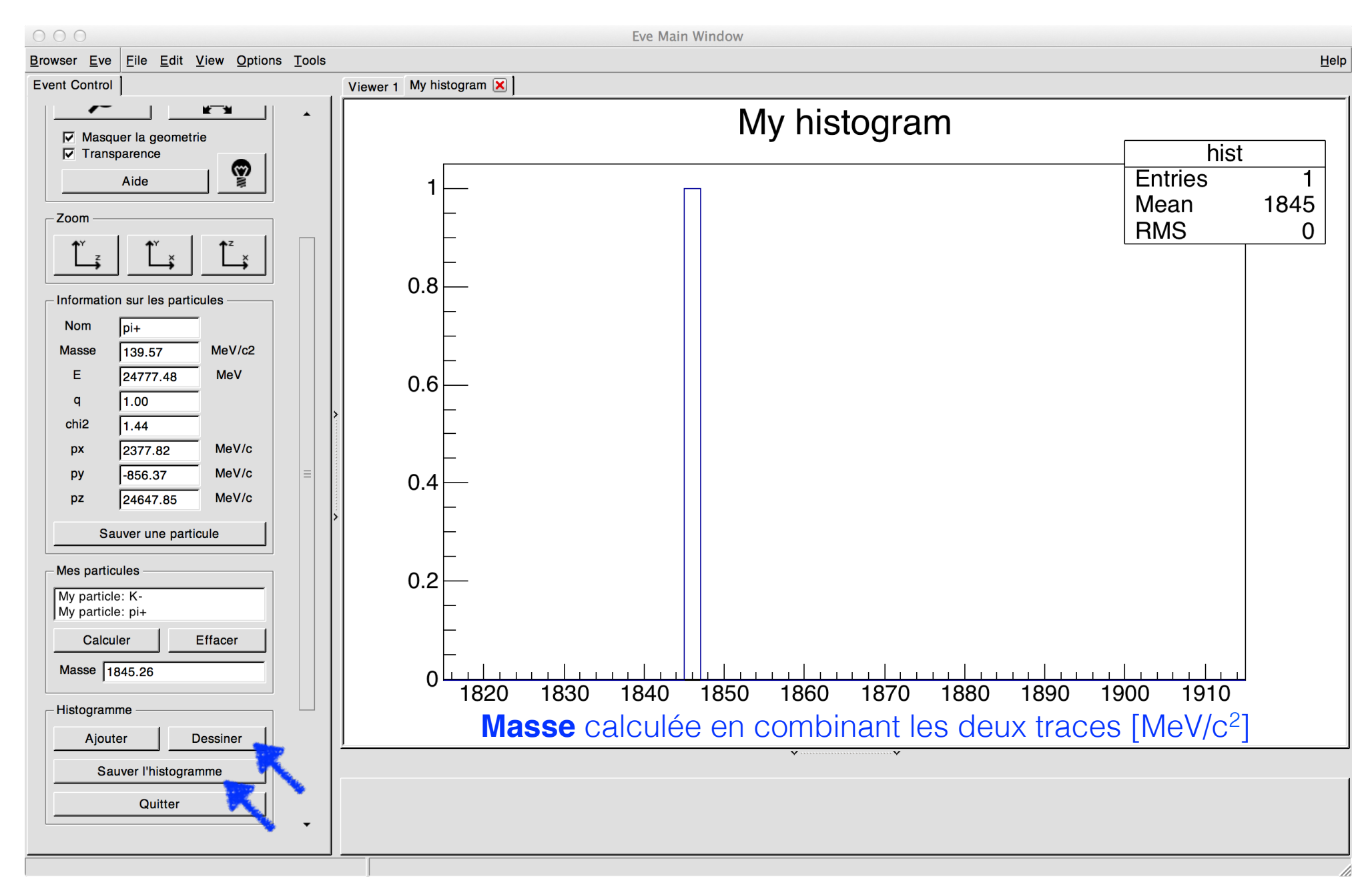

Vous pouvez **Dessiner** et **Sauver** l'histogramme à n'importe quel moment. Veuillez **Sauver** et parler avec un chercheur avant de quitter, svp.

#### Pourquoi la masse?

Une particle D<sup>0</sup> a une masse bien définie : c'est  $\approx$  1865 MeV/c<sup>2</sup>.

Elle se désintègre en plusieurs particules.

Si on les reconstruit correctement, on peut retrouver cette masse.

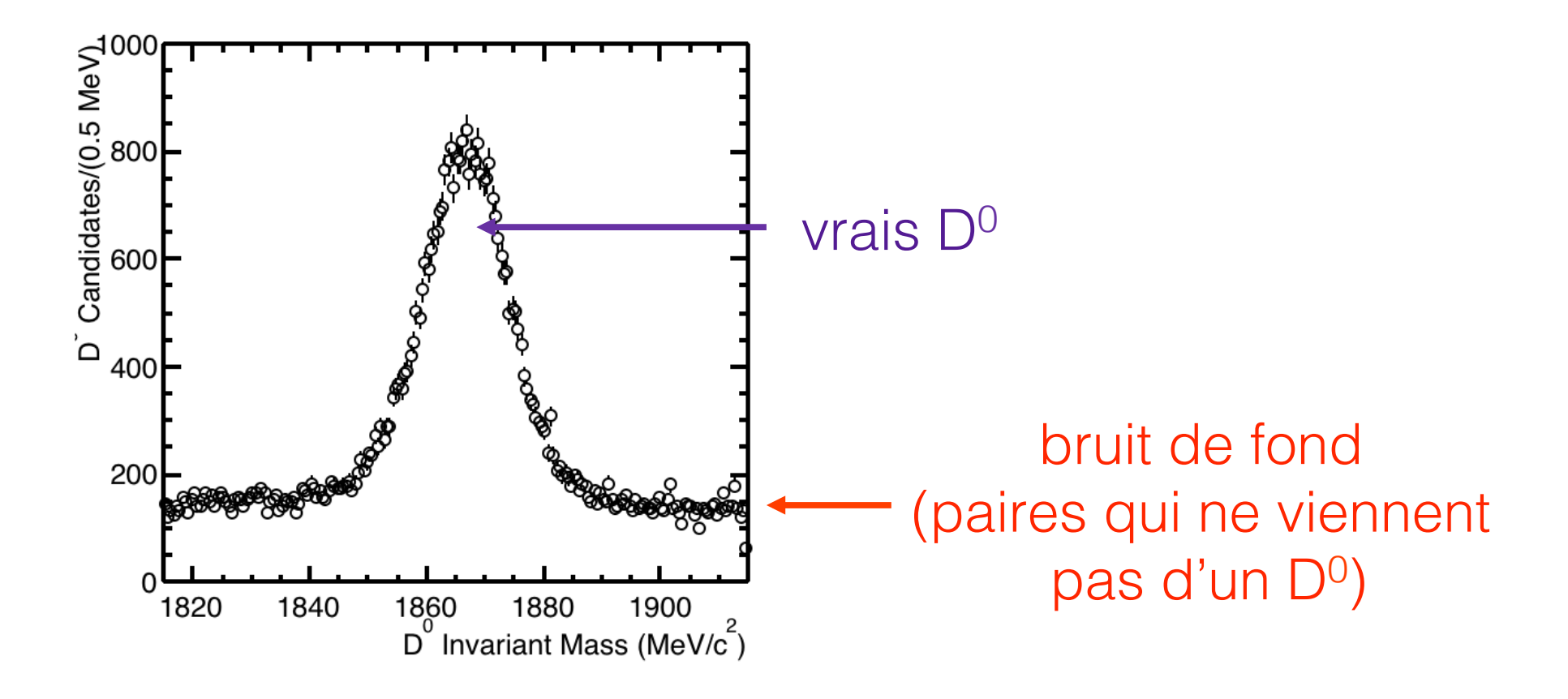

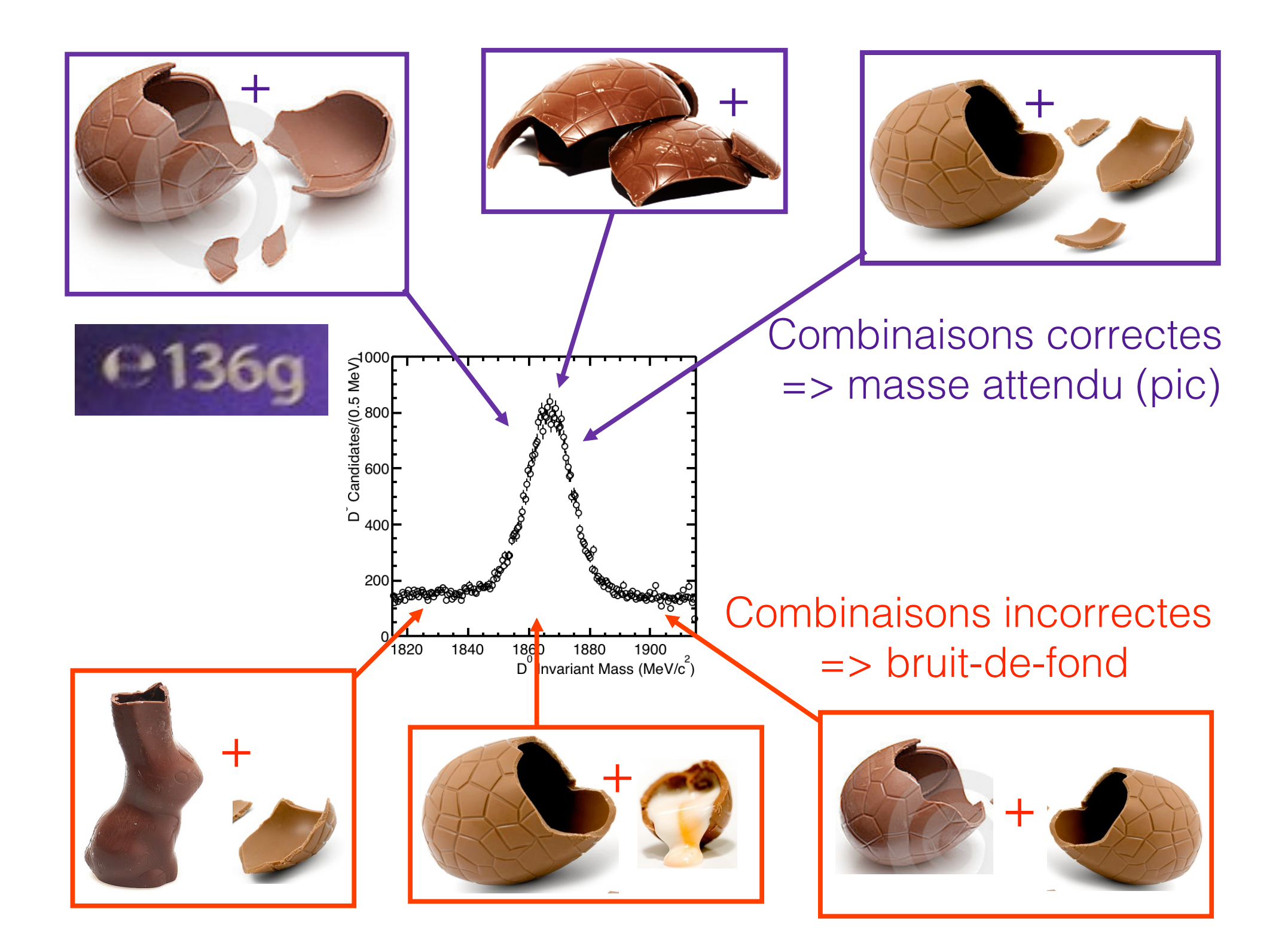

# Planning

13:00 Présentation Event Display
13:20 Exercice Event Display
14:00 Présentation D<sup>0</sup> temps de vie
14:20 Exercice D<sup>0</sup> temps de vie
15:00 Fin d'analyse, combinaison et discussion
15:25 Retour vers le LPNHE

16:00 Vidéoconférence + quiz

Un(e) entre vous presentera vos résultats aux chercheurs du CERN en anglais.

| 000                       |                        |  |  |
|---------------------------|------------------------|--|--|
| Langue                    |                        |  |  |
| EN FR DE RO IT            |                        |  |  |
| Entrez vos coo            | rdonnees               |  |  |
| Nom                       | Curie                  |  |  |
| Prenom                    | Marie                  |  |  |
| Classe                    | LHCb                   |  |  |
| Number                    | Combination 32         |  |  |
|                           | Enregistrer l'exercice |  |  |
|                           |                        |  |  |
|                           |                        |  |  |
| Event Display D0 Exercise |                        |  |  |
| Set output directory      |                        |  |  |
| <b>F:</b> ОК              |                        |  |  |
| Exit                      |                        |  |  |
| Infos                     | Quitter                |  |  |